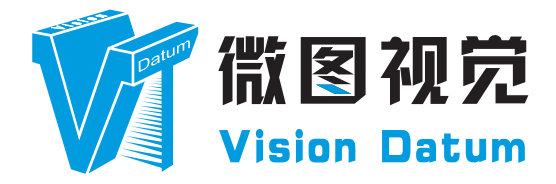

# SM2 系列 SE 智能工业相机用户手册

V2.3.11. 2023

www.visiondatum.com

# 前言

目的

这是一份关于 SM2 系列智能工业相机的产品说明书,主要包括产品描述,快速安装指南和 SDK(SM-Datum)使用操作指南。因产品升级 www.visiondatum.co 或其他原因,本说明可能被更新。如您需要,请向销售工程师索要最新版本的手册。

Copyright ©2023 杭州微图视觉科技有限公司 联系电话:0571-86888309 地址:杭州市西湖区西园九路8号。

非经本公司授权同意,任何人不得以任何形式获得本说明全部或部分内容。 在本手册中,可能会使用商标名称。我们在此声明,我们使用这些名称是为了商标所有者的利益,而无意侵权。

# 免责声明

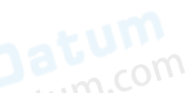

杭州微图视觉科技有限公司保留更改此信息的权利,恕不另行通知。

# 最新版本手册

有关本手册的最新版本,请参见我们网站上的下载中心:http://www.visiondatum.com/service/005001007.html 1000 www.visiondatum.com

# 技术支持

有关技术支持, 请发送电子邮件至: support@visiondatum.com.

#### 保修

为确保您的保修仍然有效,请遵守以下准则:

#### 请勿撕毁相机序列号标签

如若标签撕毁,序列号不能被相机注册机读取,则保修无效。

请勿开启相机外壳 请勿开启外壳,触摸内部组件可能损坏它们。(〇〇〇

防止异物进入或插入相机外壳 防止液体、易燃或金属物质进入相机外壳。如果在内部有异物的情况下操作、相机可能会失败或引发着火。 Vision Datum www.visiondatum.com

#### 远离电磁场

请勿在强磁场附近操作相机。避免静电。

#### 小心清洁

尽可能避免清洁相机传感器。

#### 小心操作相机

请勿滥用相机。避免震动、晃动等。不正确的操作可能会损坏相机。

#### 阅读手册

使用相机前请仔细阅读手册。

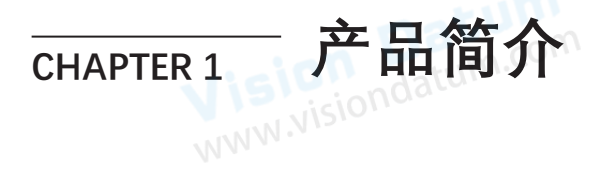

# 产品介绍

此智能相机集图像采集、图像处理和结果输出于一身,应用于机器视觉检测。设备利用图像传感器与光学元件获取被测物的图像, 通过设备内置算法实现计数、有无、测量等功能,并可通过多种通信方式输出检测结果。通过客户端快速搭建方案并进行相关配置, 简单易用, 广泛应用于工业领域。

LEO 系列工业相机覆盖 GigE 千兆以太网、万兆以太网、USB3.0 以及 CameraLink 、CoaXPress 数据总线标准,支持 GenlCam、 USB3 Vision® 和 GigE Vision® 协议,可无缝连接 HALCON、Vision Pro 等第三方软件,无需进行二次开发。LEO 系列工业相机拥 有非常优秀的性价比,非常适合各种检测、测量以及高速成像等领域的应用,在手机平板屏幕检测、LED 自动封装、缺陷检测及 电子元器件制造、晶圆定位等应用中以出色的表现,深得客户的称赞。

多种多样的芯片和接口选择,以及其他一些特性,使得 LEO 系列相机适用于大多数的视觉应用。

# 产品特性

- 采用嵌入式硬件平台,可进行高速的图像处理
- 内置高精度定位、测量算法,可实现计数、有无、测量等功能
- 通过 RS-232、以太网输出工具结果,通过 IO 与上下游工序配合
- 多色光源可选、支持手动对焦、多焦距段镜头可选
- 支持 RS-232、TCP、UDP、FTP、ModBus 等多种通讯模式

\* 部分功能视具体型号而定, 请以实际功能为准

#### 指示灯说明

| 指示灯说明   | natum                          |
|---------|--------------------------------|
| 指示灯     | 说明,datum                       |
| PWR 指示灯 | 电源指示灯,设备上电过程中亮红灯,上电成功后亮绿灯      |
| LNK 指示灯 | 网络状态灯,网络通讯正常时为绿灯频闪状态,网络异常时不亮   |
| STS 指示灯 | 状态指示灯,设备正常运行时亮绿灯,设备启动或运行异常时亮红灯 |
|         | WWW.VISIOTOC                   |

# 相机机械尺寸

#### 尺寸单位为毫米:

相机外观包含 17-pin 接口可提供电源、I/O、以太网和串口信号,接口带有螺纹,使用时将接口旋紧可减少现场震动等引起的接口 松动。设备侧面带有三个结果指示灯,显示设备状态,具体查看指示灯说明。

侧面或底面有 M2/3 规格的锁紧螺孔,用于固定设备,锁紧螺孔视具体型号而定。

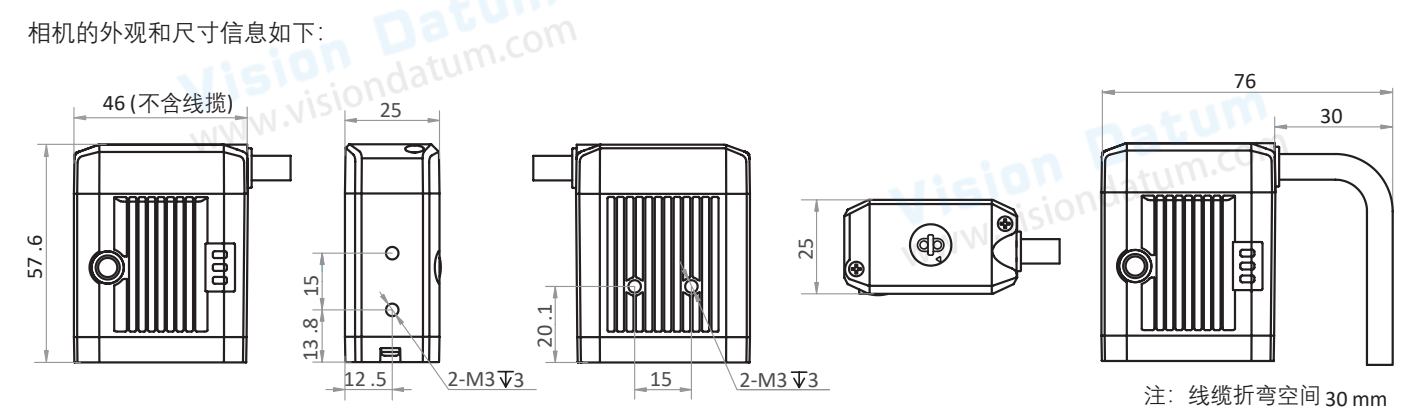

图 1-1: 46 × 57.6 × 25 mm 尺寸 M12-Monut 智能相机的机械尺寸 (以 mm 为单位), 安装采用 M3 规格螺丝。

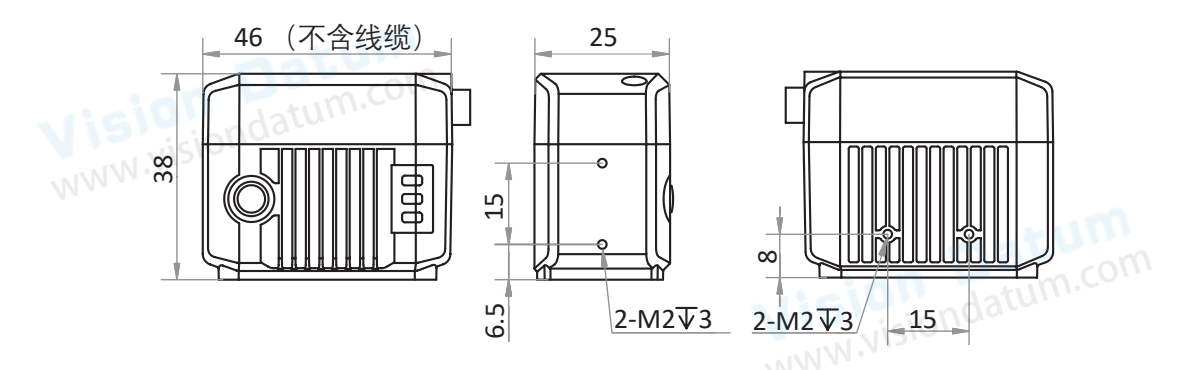

图 1-2: 46 × 38 × 25 mm 尺寸 M10-Monut 智能相机的机械尺寸 (以mm 为单位), 安装采用 M2 规格螺丝。

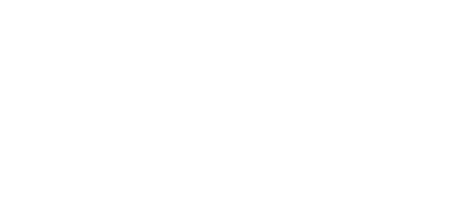

# \_\_\_\_\_ 电源及 I/O 接口定义

#### I/O 连接定义和分配

3

表 2-1:

12 11 10

17-Pin I/O 接口定义 提供供电、I/O、以太网和 串口等功能

4 13 17 16 95 14 15 8

不同型号智能相机电源及 I/O 接口对应的管脚信号定义有所不同。

|    | 颜色  | 管脚   | 信号        | I/O 信号源       | 说明              |
|----|-----|------|-----------|---------------|-----------------|
|    | 红色  | 1    | POWER_IN  | -             | 相机电源            |
|    | 棕色  | 2    | -         | -             | 可配置成输入或输出       |
|    | 紫白  | 3    | -         | -             | 输出              |
|    | 绿色  | 4    | RS-232 TX | -             | 232 串口输出        |
|    | 绿白  | 5    | RS-232 RX | -             | 232 串口输入        |
|    |     | 6    | MDI0+     | -             | 百兆网络信号 MDI0+    |
| 4  | 橙白  | OW 7 | MDI1-     | -             | 百兆网络信号 MDI1-    |
| nd | 6 蓝 | 8    | GPIO2     | Line 2+       | 双向 IO,出厂默认为输出   |
|    | 蓝色  | 9    | -         | -             | -               |
|    | 棕 白 | 10   | GPIO3     | Line 3+       | 双向 IO, 出厂默认为输出  |
|    | 黑色  | 11   | GND       | Line 0/1/2/3- | 直流电源负           |
|    | 粉色  | 12   | -         | noin 1        | Lotum.com       |
|    | 紫色  | 13   | -         | , isjon       | loare -         |
|    | 黄白  | 14   | MDI0-     | WWW .         | 百兆网络信号 MDI0-    |
|    | 橙色  | 15   | MDI1+     | -             | 百兆网络信号 MDI1+    |
|    | 灰色  | 16   | GPIO0     | Line 0+       | 双向 IO,出厂默认为触发   |
|    | 白色  | 17   | GPIO1     | Line 1+       | 双向 IO,出厂默认为方案切换 |

**sion Datum** <sub>W.Vi</sub>siondatum.com

#### 17-pin 线缆类型图示一

17-pin 线缆中与接口 6、7、14、15 号管脚对应网络传输部分已做成 RJ45 转接头,无需自己对应网口线序接线。17-pin 线 缆中与接口的其他管脚对应部分引出的线,可根据实际使用需求,自行接线。 **FXXXX7** 

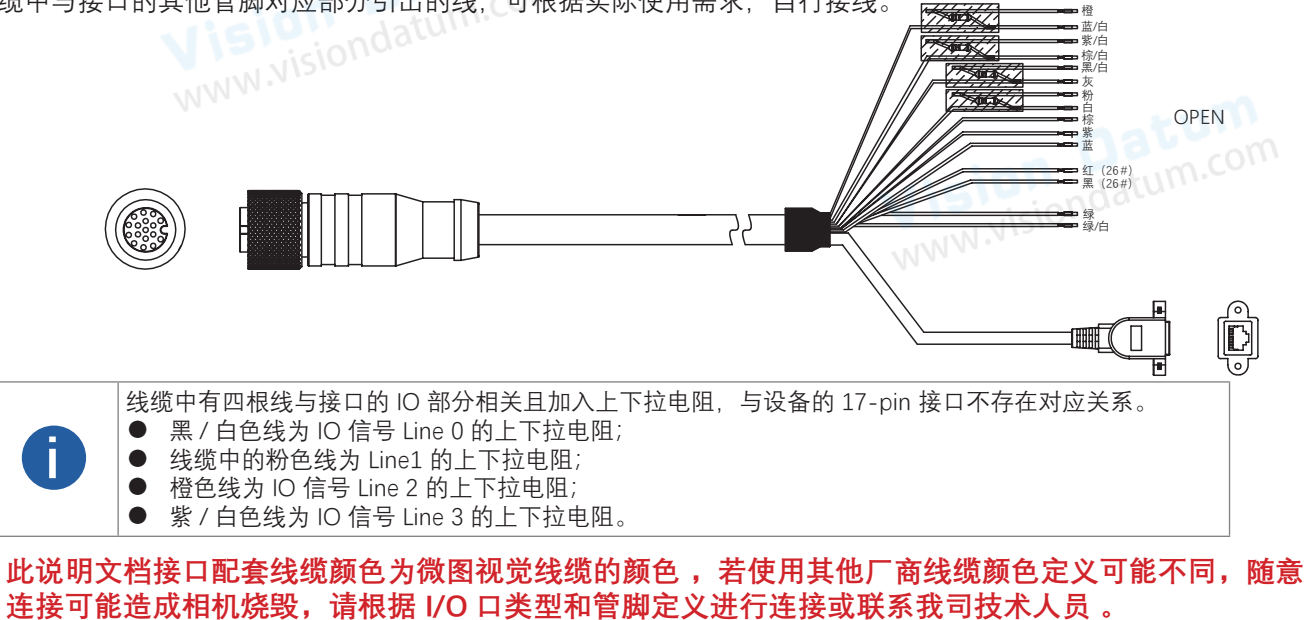

#### I/O 连接定义和分配

ð

#### 17-pin 线缆类型图示二

17-pin 线缆中与接口 6、7、14、15 号管脚对应网络传输部分已做成 RJ45 转接头,无需自己对应网口线序接线。线缆中与接口 4、5 号管脚对应的 RS-232 串口部分已做成 DB9 母头串口,无需再对应串口线序自行接线。17-pin 线缆中与接口的其他管脚对应部分引出的线,可根据实际使用需求,自行接线。

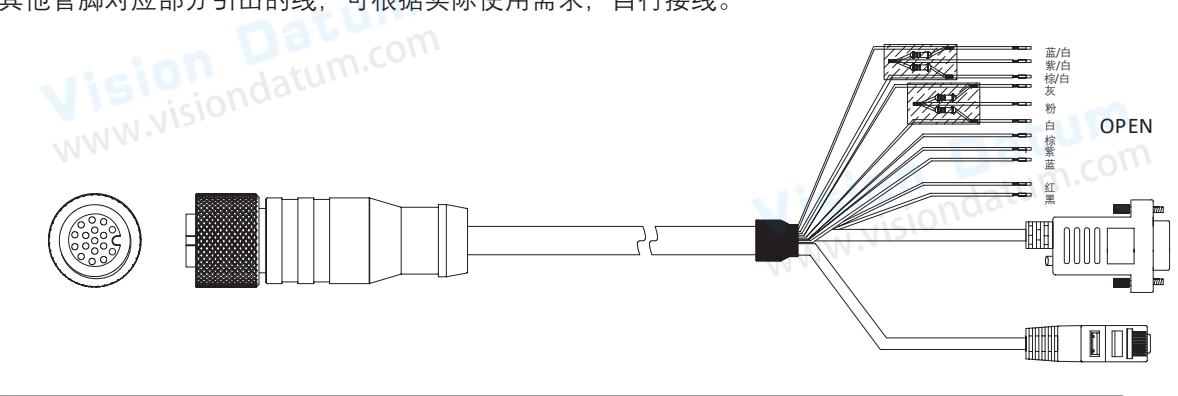

● DB9 母头串口自带 12V 电源头,和电源 OPEN 线一样均可给设备供电。给设备供电时,仅使用其中一种即可。若同时使用,可能出现烧毁电源的情况。
● 线缆中有两根线与接口的 IO 部分相关且加入上下拉电阻,与设备的 17-pin 接口不存在对应关系。
其中粉色线为 IO 信号 Line0/1 的上下拉电阻;线缆中的紫 / 白色线为 Line2/3 的上下拉电阻。

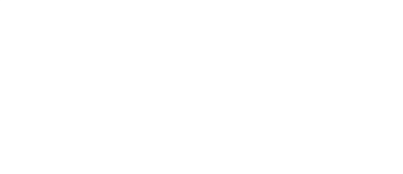

Vision Datum www.visiondatum.com

此说明文档接口配套线缆颜色为微图视觉线缆的颜色,若使用其他厂商线缆颜色定义可能不同,随意 连接可能造成相机烧毁,请根据 I/O 口类型和管脚定义进行连接或联系我司技术人员。

# CHAPTER 3 安装与操作

您应该先执行软件安装程序,然后再执行硬件安装步骤。

# 软件安装

#### ■ SM-Datum 软件安装

如果在计算机上使用防火墙,请禁用相机连接的网络适配器的防火墙。

#### 关闭防火墙

为保证客户端运行及图像传输稳定性,在使用软件前请关闭系统防火墙。

#### 系统要求

支持的安装操作系统:

- Windows 7 (32 bit or 64 bit)
- Windows 10 (32 bit or 64 bit)

#### 安装步骤

1. 从微图网站下载 SM-Datum(智能相机 SDK 开发包 SM-Datum For xxx): http://www.visiondatum.com/service/005001008.html

- 2. 启动下载的安装程序。
- 3. 按照屏幕上的说明进行操作。 安装程序将指导您完成安装过程。

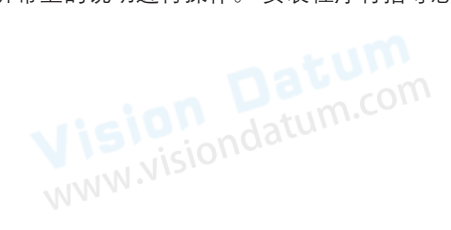

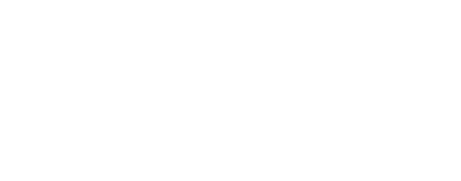

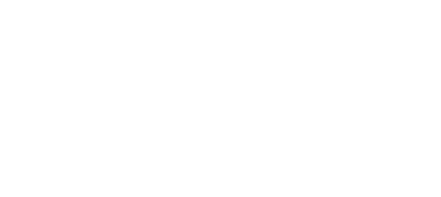

#### 硬件安装

#### 相机安装

安装程序将假设您在相机和计算机之间进行点对点连接。

确保在开始安装之前有以下几项:

- SM2 智能相机
- 适用的交换机或网卡
- 安装了 GigE 网络适配器的计算机
- 计算机必须配备适当的操作系统

 ● 将包装中自带的 M2/M3 规格螺丝,通过设备背面的安装螺孔,将设备固定。
● 将 17-pin 线缆接入设备端,RJ45 母头接入交换机或 PC 端 田王国 体正 法接在合适的电源适配器或开关申源 ト 32.4 15 ■ 将17-pin 线缆接入设备端, RJ45 母头接入交换机或 PC 端, 用于图像调试或数据通信, 电源 OPEN 线按照正确的接线方

#### 网络设置

相机使用前需要配置 IP 和本地电脑 IP 处于同一网段,可以在本地连接中修改,以确保网络通信正常。 本地网络配置:

● 依次打开电脑上的控制面板》网络和 Internet》网络和共享中心》更改适配器配置,选择对应的网卡,将网卡配置成自动 获得 IP 地址或手动分配与相机同一网段地址,如下图所示。

 打开属性中的高级菜单,本地网卡巨帧数据包设置为最大值 9014 字节,传输缓冲区和接收缓冲区均设置为 2048,中断节 流率设置为极值。上述最大值视具体网卡情况不同,设置为最大值即可。具体设置如下图所示。

| nterne   | t 协议版本 4 (TCP/IPv4) 屬            | 性                           |
|----------|----------------------------------|-----------------------------|
| 常规       | 食用配置                             |                             |
| 加制<br>約到 | 网络支持此功能,则可以获到<br>法管理员处获得适当的 IP 设 | 如白动燕响的 IP 设置。否则,你需要从同<br>置。 |
| ۲        | 貫动获得 IP 地址(O)                    |                             |
| 0        | 使用下面的 IP 地址(S):                  |                             |
| IP       | 地站1000                           |                             |
| 7        | 网络属心心                            |                             |
| 27       | 5.周光(0):                         | · · · · ·                   |
| 0        | 自动获得 DNS 服务基地社(                  | 8)                          |
| ۲        | 使用下面的 DNS 服务借地                   | ith(E)i                     |
| 1        | 送 DNS 服務書(P):                    | 202 . 101 . 172 . 35        |
|          | 用 DNS 服務欄(A)                     | 202 . 101 . 172 . 46        |
|          | 1週年時源在後遭00                       | 雅璇(V)                       |
|          |                                  |                             |

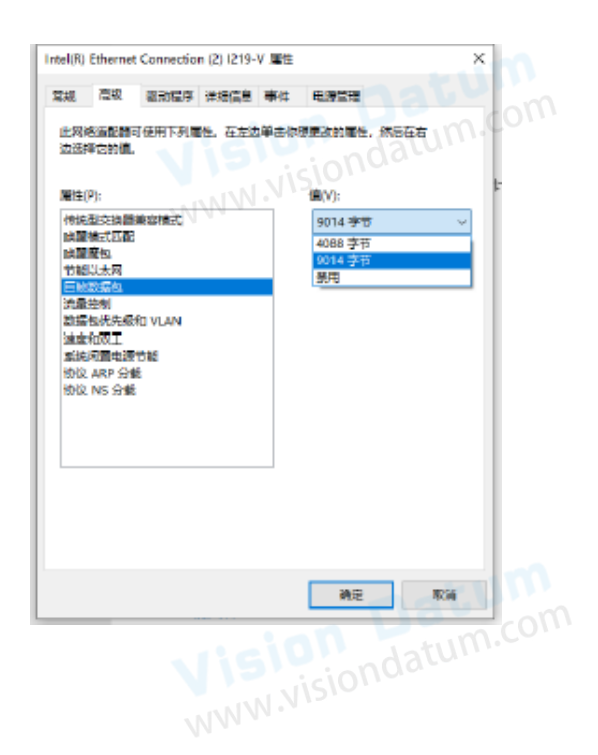

安装与操

# 软件操作

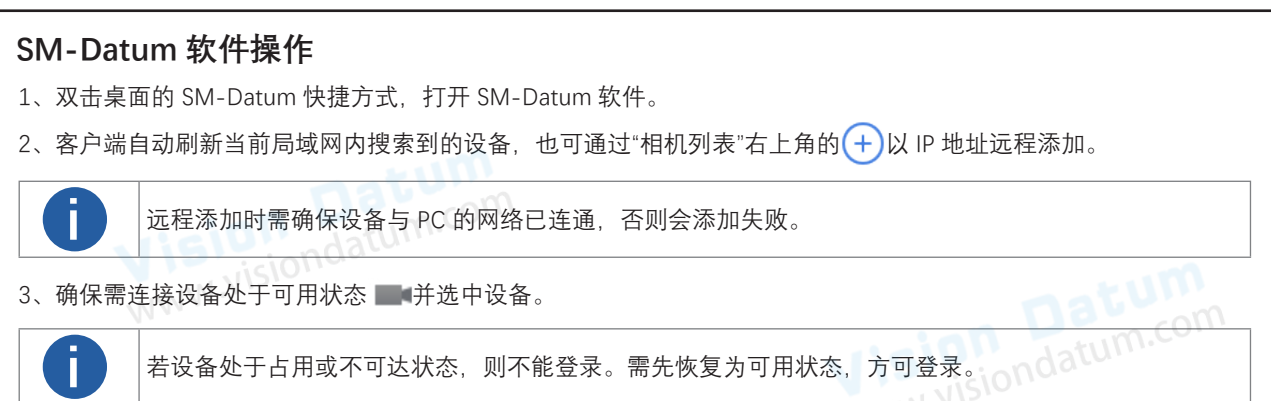

● 若处于占用状态——, 说明设备被其他进程占用, 需在其他进程中退出登录;

● 若处于不可达状态 / ● , 说明设备与 PC 的 IP 地址不在同一网段,可双击设备或通过登录界面左下角 IP 地址处的 / 修改 IP。建议将设备设为静态 IP。

|                                  | 修改IP地址                                 |                                   |                               | ×                     |                       |         |
|----------------------------------|----------------------------------------|-----------------------------------|-------------------------------|-----------------------|-----------------------|---------|
| <b>Vision</b>                    | 修改IP地址使<br>169.254.90.2<br>③ 静态IP      | 设备可达169.254.<br>54                | 90.1 -                        |                       |                       |         |
| MM                               | IP地址                                   | 169.2                             | 54.90.52                      |                       |                       |         |
|                                  | 子网掩码                                   | 马 255.25                          | 55.255.0                      |                       |                       |         |
|                                  | 默认网约                                   | € 169.2                           | 54.90.254                     | WWW                   |                       |         |
|                                  | 〇 自动分配                                 | 리 <b>P(DHCP)</b>                  |                               |                       |                       |         |
|                                  | ○ 自动分配                                 | ZIP(LLA)                          |                               |                       |                       |         |
| (Internet                        | Datum                                  | n a                               | 角定 取                          | 刘肖                    |                       |         |
| 4. 在右侧输入设备密码,并点                  | (击 → 即可登录。                             |                                   |                               |                       |                       |         |
| ● 设备出厂密码<br>● 若忘记设备密<br>得重置文件。通过 | 为 Abc1234,基于<br>码,可点击登录界<br>过"导入重置文件"§ | 安全考虑,首次俯<br>面下方的"忘记密<br>得入后,设备密码' | 吏用设备时强烈<br>码",根据提示<br>恢复为出厂默ì | !建议修改<br>联系我司<br>认密码。 | 牧密码。<br> 技术支持并打       | 是供序列号,获 |
|                                  |                                        |                                   |                               | ×                     | v.vision <sup>C</sup> | Iston   |
|                                  | 请联系技术。                                 | 支持获取重置文件。                         |                               | MAAA                  |                       |         |
|                                  | 相机序列号                                  | G59881503                         |                               |                       |                       |         |
|                                  | 联系方式                                   | support@visiondatur               | n.com                         |                       |                       |         |
|                                  |                                        | 导入重置文件                            |                               |                       |                       |         |

安装与操作

# 设备操作

D 通信设置 ① 相机设置 已 运行管理 | 三 运行监控 👰 SM-Datum ③ | 記 方案管理 更多 🛛 💶 🗙 ④ ⊡ WORK C 药盒检测 0K OK CELEBREX® zer () 运行 / 编辑 **CELECOXIB CAPSUL** 0.2g ТŖ 边缘计数 6 圆有无 7 6 Capsules/Box 总体耗时: 43ms 算法耗时:0ms 工具耗时:12ms 基准图耗时:15n X: 812 Y: 13 R: 162 G: 163 B: 158

#### 设备登录客户端后,客户端显示为设备运行模式下的主界面,如下图所示。

# 各区域功能请见下表。

| 区域 | 名称   | 功能概述                                                                   |
|----|------|------------------------------------------------------------------------|
| D  | 菜单栏  | 可对相机、方案管理、通信设置、相机设置、运行管理、运行监控等进行相关设置                                   |
| 2  | 状态显示 | 可查看方案运行情况,并进行快捷操作,例如运行一次、运行 / 停止、编辑方案、重置等                              |
| 3  | 工具显示 | 可查看目前打开方案中使用的视觉工具运行情况,也可对相关工具进行设置                                      |
| 4  | 预览窗口 | 可预览图像并显示运行结果,同时还可查看相关信息。<br>同时分为相机模式和图像模式,相机模式下图像直接从设备获取,图像模式下可导入相关图像。 |
| 5  | 更多   | 可进行一些其他操作,例如切换登录的设备、查看用户手册、查看客户端版本等                                    |

设备需通过客户端进行相关操作,整体操作流程如下图所示。

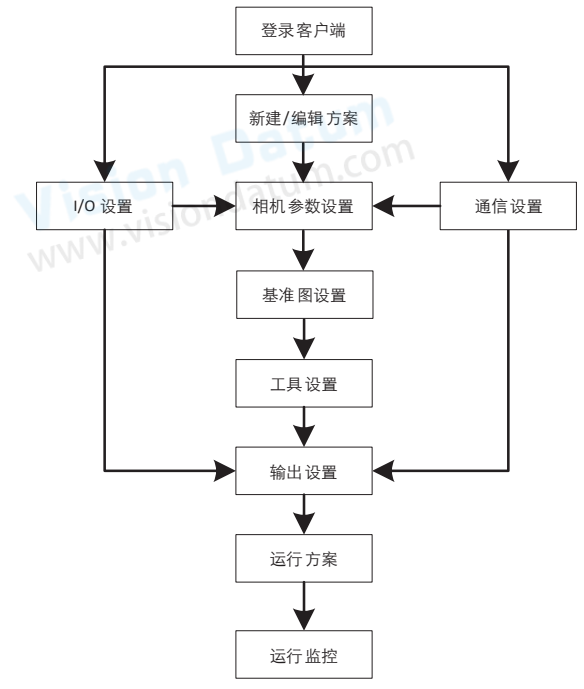

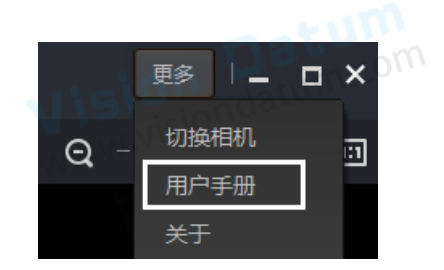

具体如何设置请查看客户端用户手册。通过客户端右上角的更多",选择用户手册即可打开客户端用户手册,如右上方图所示。

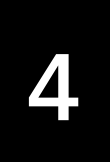

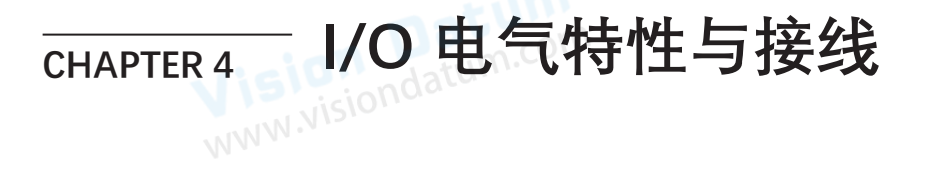

# I/O 电气特性

# 08/12/15mm 焦距设备

设备包含4个I/O 接口和1个RS-232串口。4个接口中有1个为输入信号(Line 2),1个为输出信号(Line 3),2个为双向I/O(Line 0/1),即可自行设置输入或输出信号。

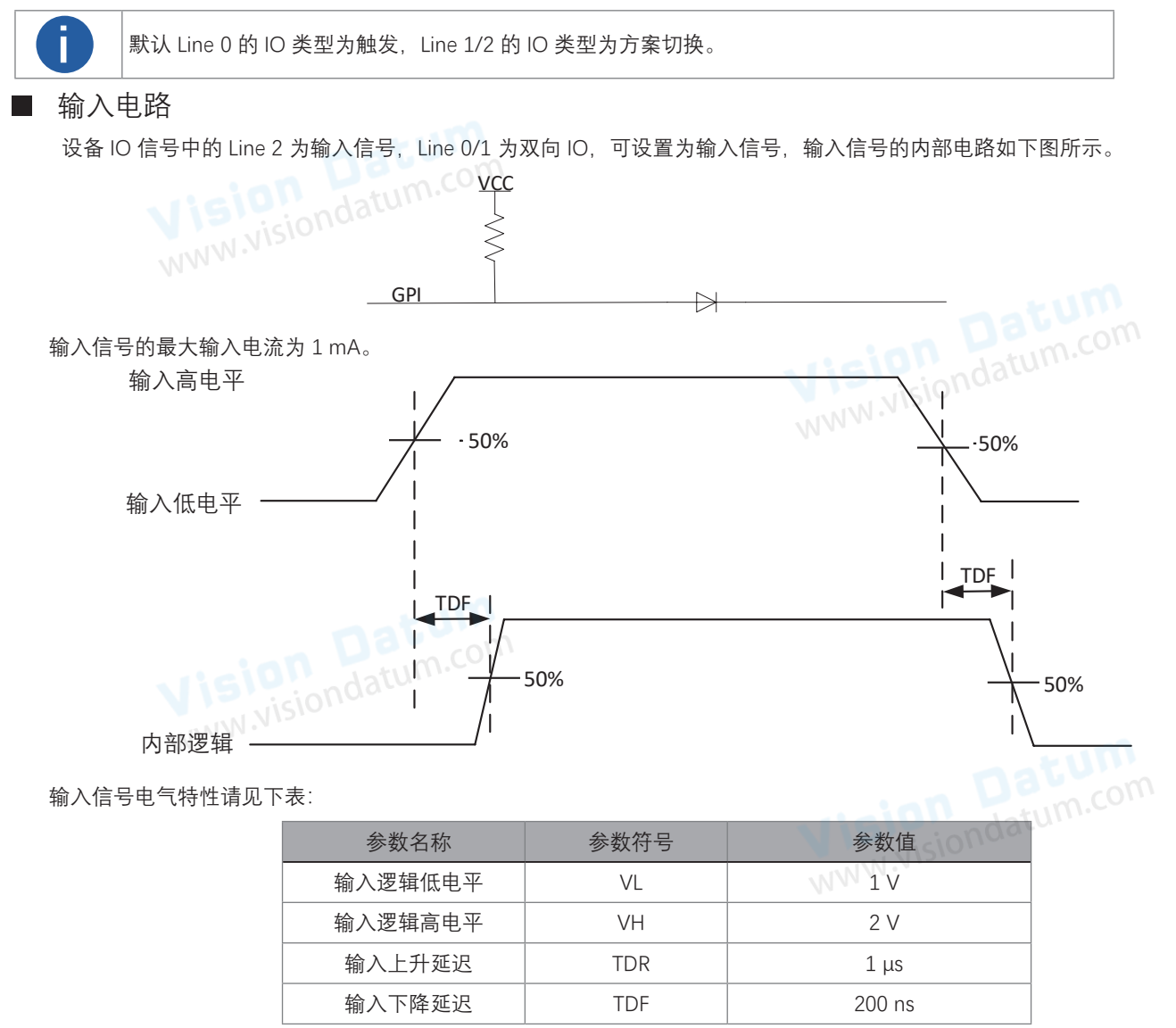

ion Datum visiondatum.com

# I/O 电气特性

# 08/12/15mm 焦距设备

#### ■ 输出电路

设备 IO 信号中的 Line 3 为输出信号, Line 0/1 为双向 IO, 可配置为输出信号, 输出信号的内部电路如下图所示。

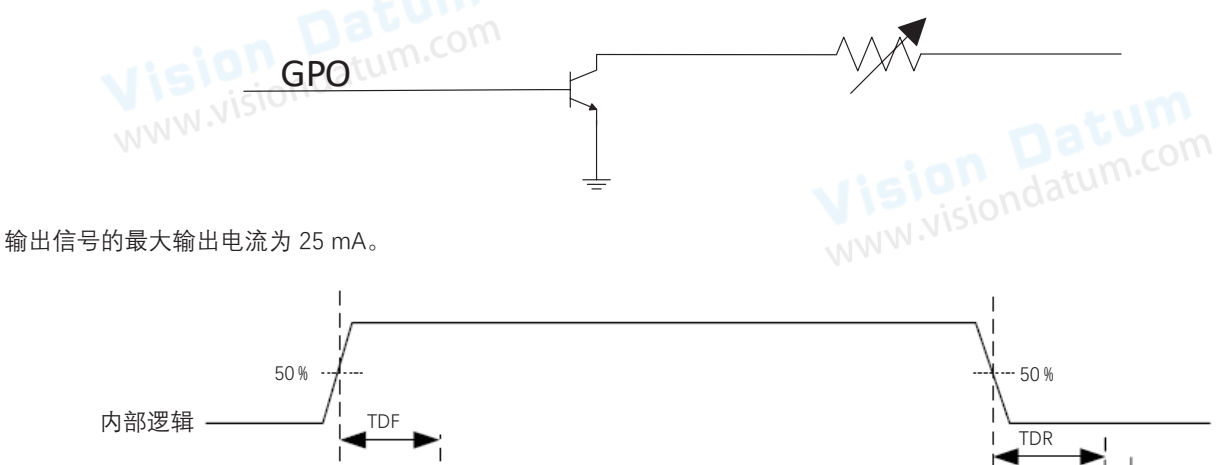

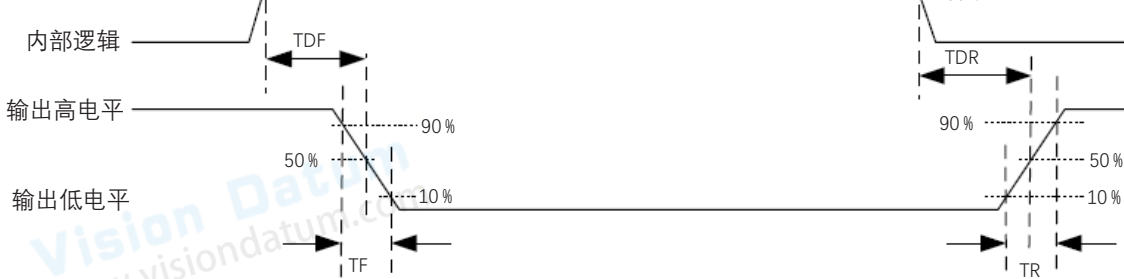

外部电压 12 V 且外部电阻 1 KΩ 的情况下,输出信号电气特性请见下表。

| 参数名称    | 参数符号 | 参数值          |
|---------|------|--------------|
| 输出逻辑低电平 | VL   | 550 mV       |
| 输出逻辑高电平 | VH   | 12 V(外部上拉电源) |
| 输出下降延迟  | TDF  | 330 ns       |
| 输出上升延迟  | TDR  | 4.4 μs       |
| 输出下降时间  | TF   | 116 ns       |
| 输出上升时间  | TR   | 3.8 µs       |

外部电压及电阻不同时,输出对应的输出逻辑低电平参数请见下表。 外部电压

| 外部电压  | VL     |
|-------|--------|
| 3.3 V | 180 mV |
| 5 V   | 260 mV |
| 12 V  | 500 mV |
| 24 V  | 900 mV |

# I/O 电气特性

# 06mm 焦距设备

设备包含 4 个 I/O 接口和 1 个 RS-232 串口。4 个 I/O 接口均为双向可配置 I/O 信号, IO 类型均可设置为触发、方案切换或输出,但有且仅有 1 个信号能被设置为触发。设备出厂时,默认 Line 0 的 IO 类型为触发, Line 1 的 IO 类型为方案切换, Line 2/3 的 IO 类型为输出。

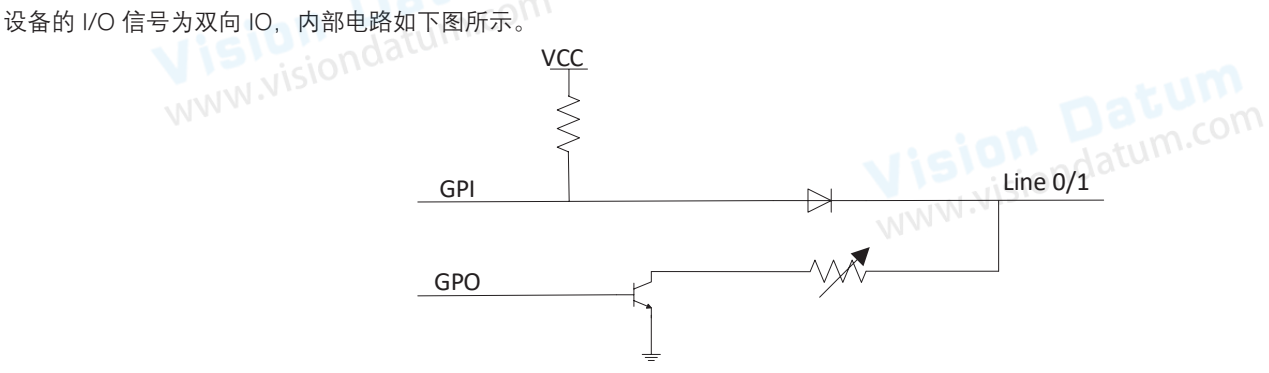

#### 输入电路

双向 IO 配置为输入时,逻辑电平如下图所示,电气特性请见下表。

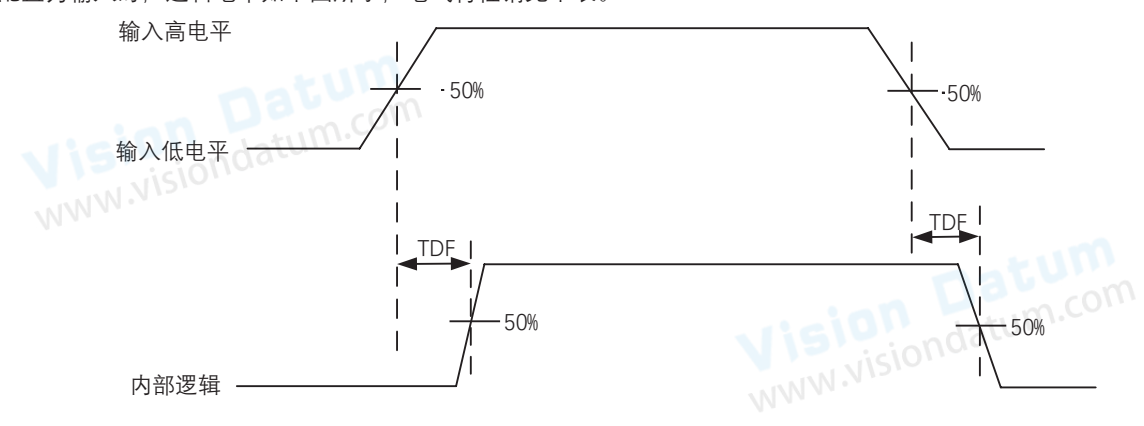

输入信号电气特性请见下表:

| 参数名称    | 参数符号 | 参数值    |
|---------|------|--------|
| 输入逻辑低电平 | VL   | 1 V    |
| 输入逻辑高电平 | VH   | 2 V    |
| 输入上升延迟  | TDR  | 1 µs   |
| 输入下降延迟  | TDF  | 200 ns |
| 1510    |      |        |

Vision Datum

# I/O 电气特性

# 06mm 焦距设备

#### 输出电路

双向 IO 配置为输出时,输出信号极性为 NPN 型,逻辑电平如下图所示。

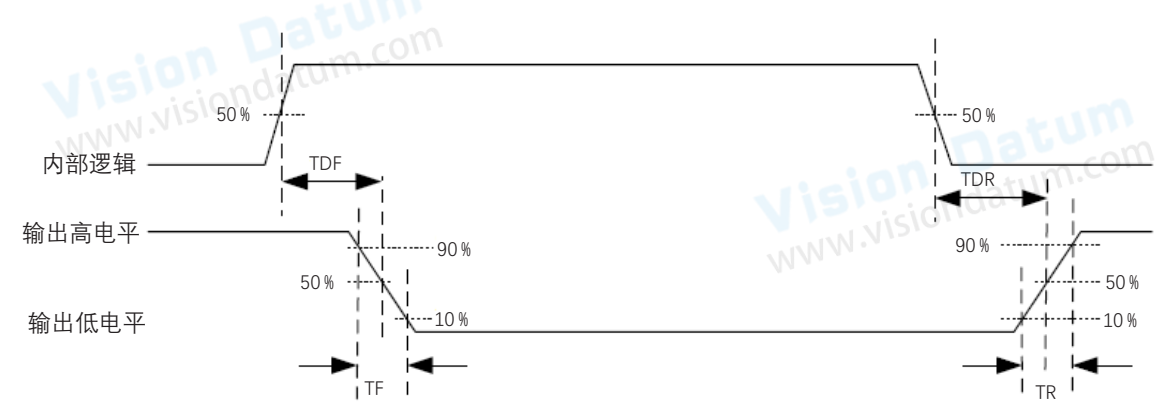

外部电压 12 V 且外部电阻 1 KΩ 的情况下, 输出信号电气特性请见下表。

|             | 参数名称         | 参数符号    | 参数值          |  |
|-------------|--------------|---------|--------------|--|
|             | 输出逻辑低电平      | VL      | 550 mV       |  |
|             | 输出逻辑高电平      | VH      | 12 V(外部上拉电源) |  |
|             | 输出下降延迟       | TDF     | 330 ns       |  |
|             | 输出上升延迟       | TDR     | 4.4 μs       |  |
|             | 输出下降时间       | TF      | 116 ns       |  |
|             | 输出上升时间       | TR      | 3.8 µs       |  |
| Visiondatur |              |         |              |  |
| &电阻不同时,     | 输出对应的输出逻辑低电平 | 参数请见下表。 |              |  |

外部电压及电阻不同时,输出对应的输出逻辑低电平参数请见下表。

| 外部电压  | VL     |
|-------|--------|
| 3.3 V | 180 mV |
| 5 V   | 260 mV |
| 12 V  | 500 mV |
| 24 V  | 900 mV |
|       |        |

# I/O 接线图

设备可通过 I/O 接口接收外部设备输入的信号或输出信号给外部设备。本章节主要介绍设备 I/O 部分如何接线,其他信号源可根据 接线图中的线缆定义,结合电源及 I/O 接口定义章节进行类推。

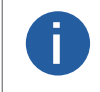

● 本章节接线图中的输入 / 输出信号分别代表 IO 类型被设置为触发 / 输出的 IO 信号;部分接线图涉及上下 拉电阻,需使用与输入信号匹配的 OPEN 线,具体请见 I/O 连接定义和分配章节中关于 OPEN 线缆的介绍。 ● 本章节接线图中的 VCC 电压值不得高于 PWR 的电压值,否则设备输出信号会异常。

#### 输入信号接线图

外部设备的类型不同, 接线有所不同。

- 输入信号为 PNP 设备,有两种不同的接线方法。
- \_ 建议使用出厂配套线缆中的下拉电阻进行接线。

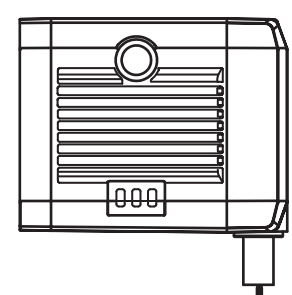

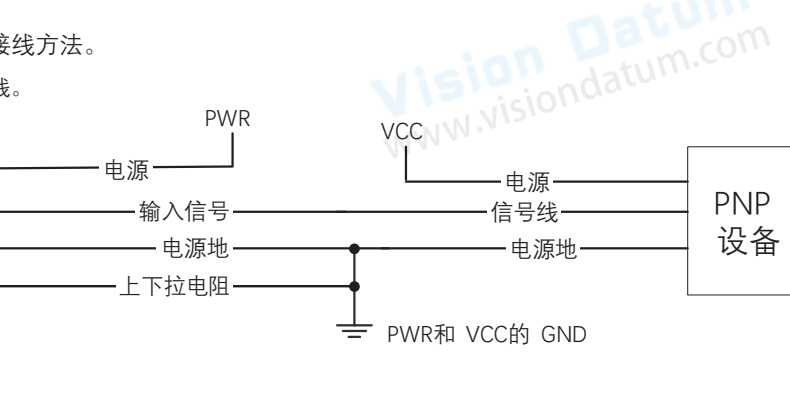

\_ 自行外接下拉电阻时,建议使用1KΩ的下拉电阻。

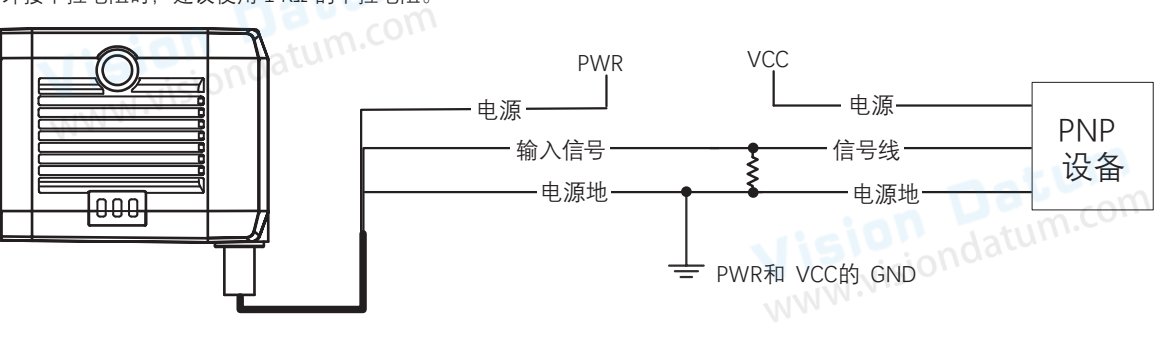

<sup>●</sup> 输入信号为 NPN 设备,有两种不同的接线方式。

\_ NPN 设备的 VCC 为 12 V 或 24 V,建议使用出厂配套线缆中的上拉电阻进行接线。

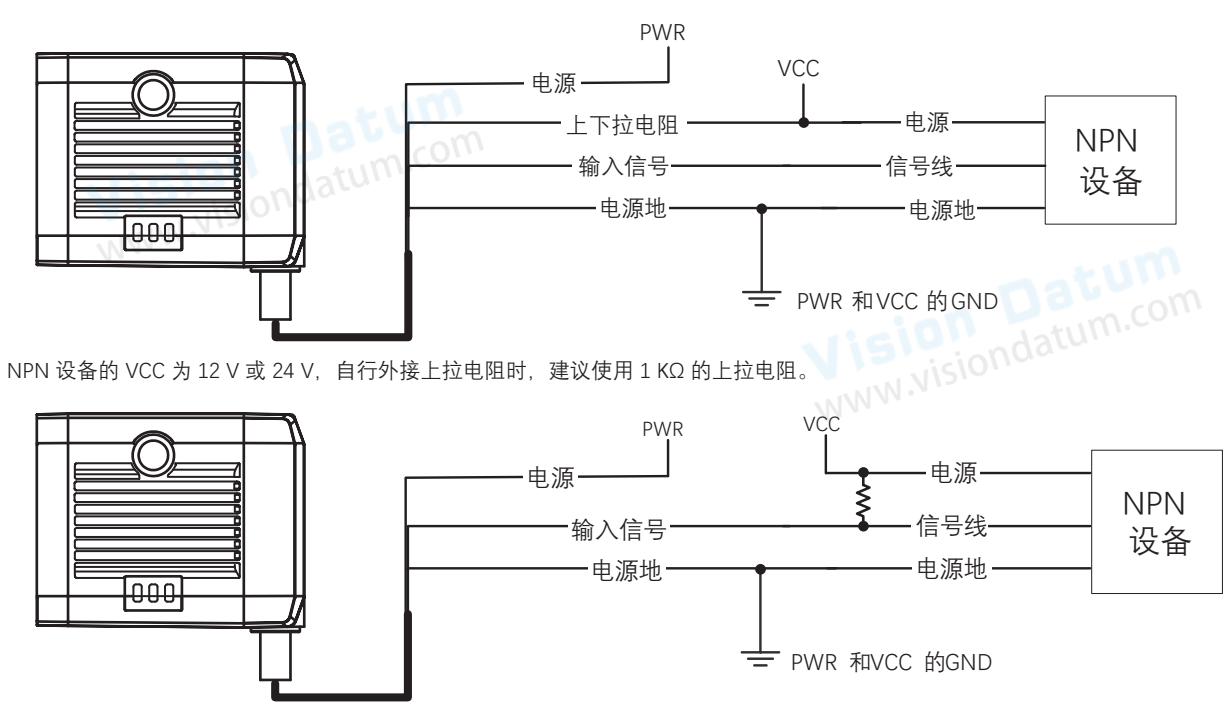

# I/O 接线图

● 输入信号为开关。

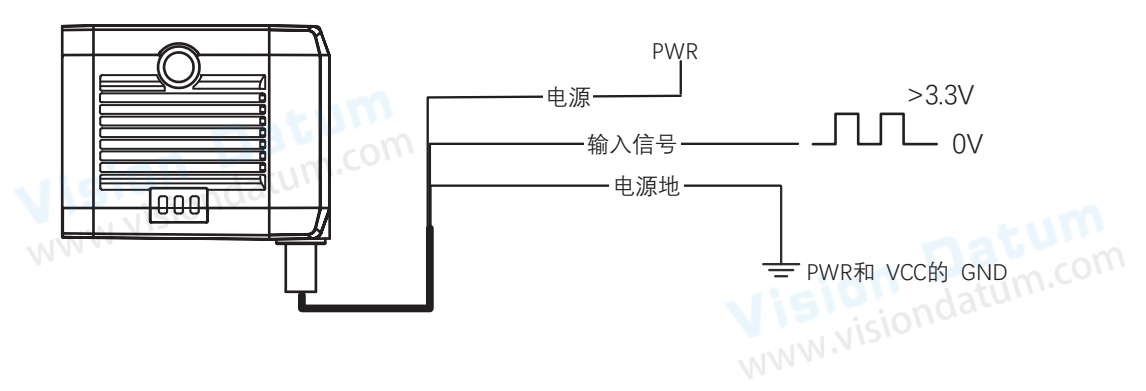

#### 输出信号接线图

外部设备的类型不同、输出信号的接线有所不同。

● 当外部设备为 PNP 型时。

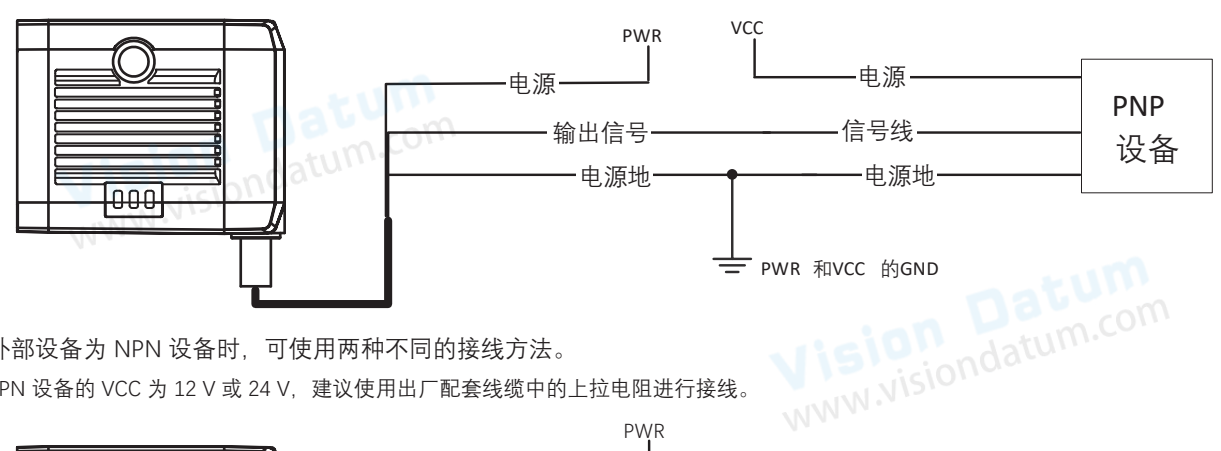

● 外部设备为 NPN 设备时,可使用两种不同的接线方法。

\_ NPN 设备的 VCC 为 12 V 或 24 V,建议使用出厂配套线缆中的上拉电阻进行接线。

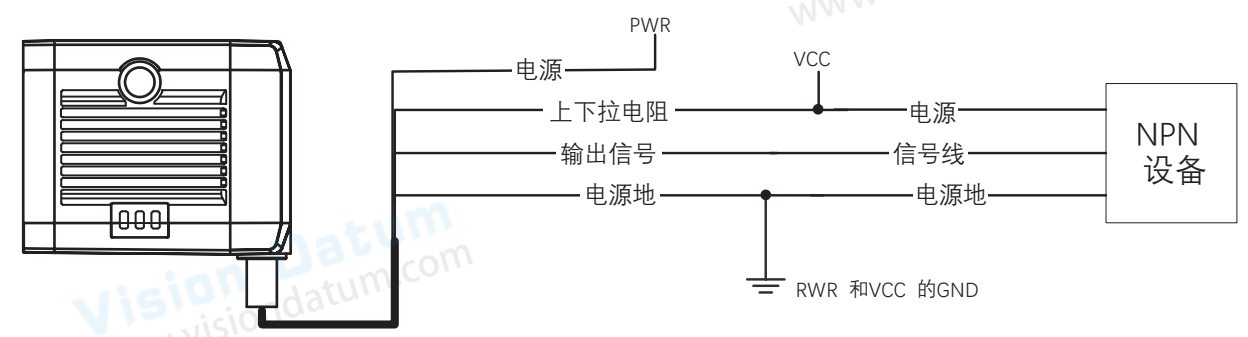

NPN 设备的 VCC 为 12 V 或 24 V, 自行外接上拉电阻时, 建议使用 1 KΩ 的上拉电阻。

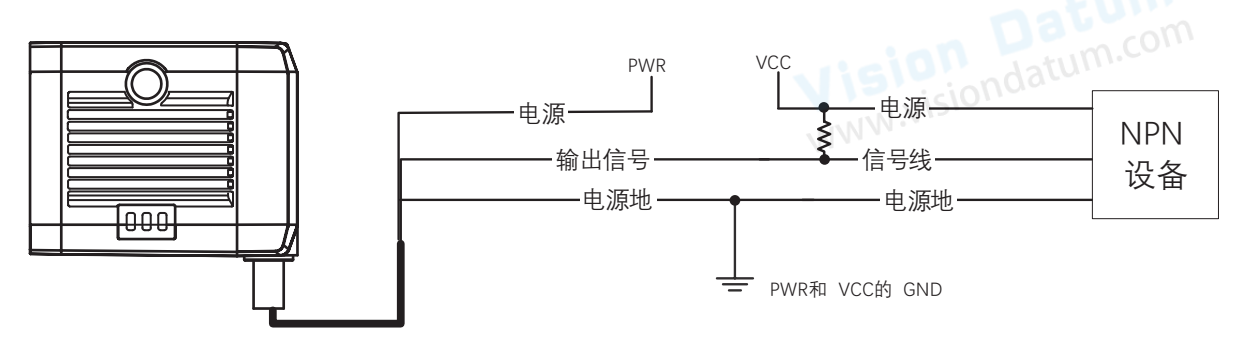

#### RS-232 串口

设备支持通过 RS-232 串口输出数据,可通过通信设置中的串口通信进行设置,具体请见 SM-Datum 客户端用户手册对应章节 的介绍。

#### RS-232 串口介绍

常用的 RS-232 串口分为 9-pin 和 25-pin 两种,可与设备接口中串口部分连接进行通讯。

● 9-pin 公头 232 串口连接器串口头定义如下所示。

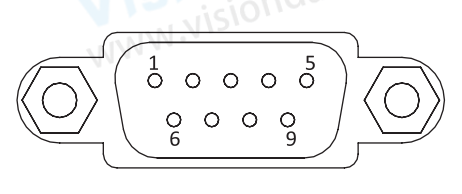

| 管脚序号 | 含义  | 功能描述 |
|------|-----|------|
| 2    | RX  | 接收数据 |
| 3    | TX  | 发送数据 |
| 5    | GND | 信号地  |

● 常用的 25-pin 公头 232 串口连接器串口头定义如下所示。

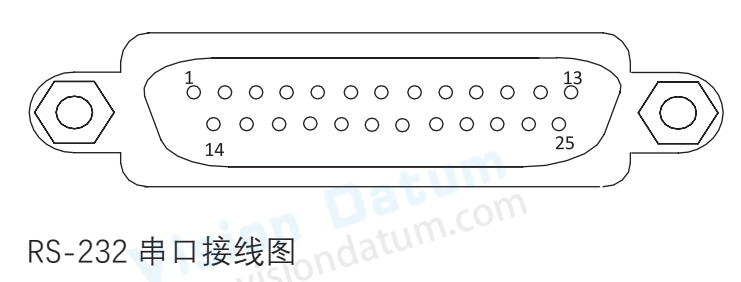

| 管脚序号 | 含义  | 功能描述 |
|------|-----|------|
| 2    | TX  | 发送数据 |
| 3    | RX  | 接收数据 |
| 7    | GND | 信号地  |

# RS-232 串口接线图

设备 RS-232 接口与其他带 RS-232 串口的外部设备的接线如下图所示。

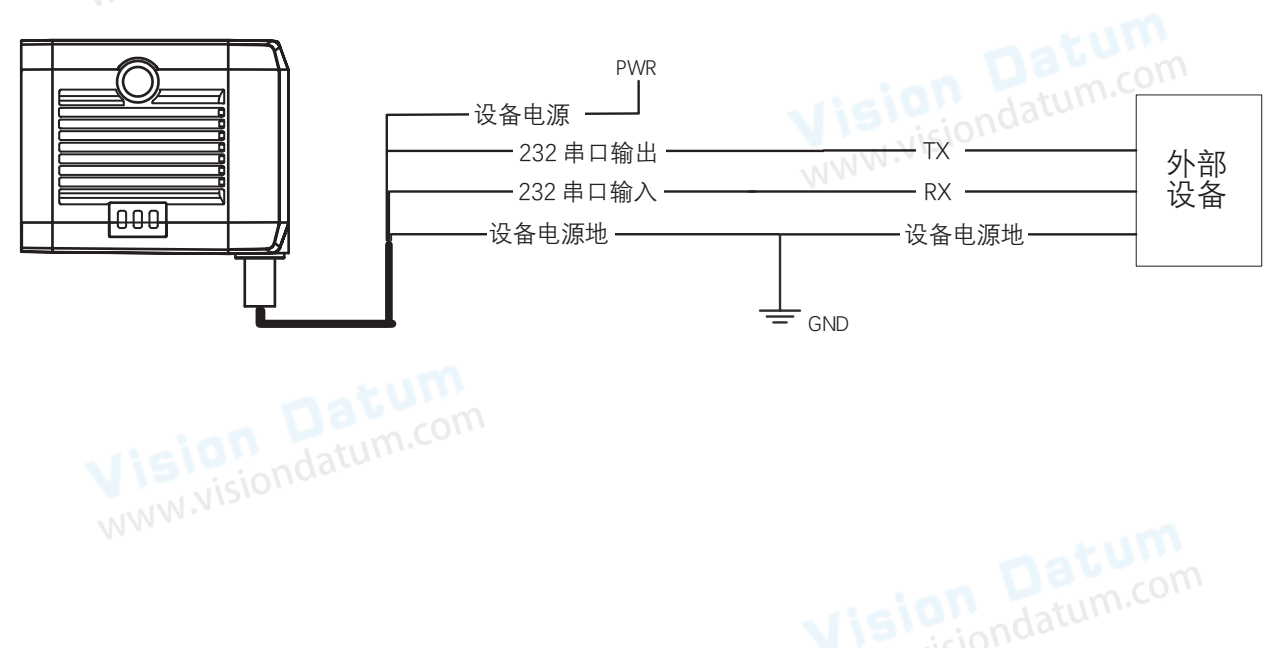

# 常见问题 **CHAPTER 5** WWW.Nisio

# 常见问题

#### 问题描述

■ 客户端搜索不到设备

可能的原因:

\_设备未上电:检查设备电源连接是否正常(观察顶部 PWR 灯是否为绿色常亮),确保设备正常上电 \_ 网络连接异常 : 检查网络连接是否正常(观察顶部 LNK 灯,绿色闪烁),确保设备网线正常连接,PC 网口与设备在同一网段

15 W <sup>达</sup>暗.com 预览时画面全黑 / 过暗 

可能的原因:

\_光源亮度不够:适当增加光源亮度或更换更亮的光源 \_曝光、增益等值调节过小:适当增大曝光、增益

预览时图像卡顿 / 帧率低 / 画面撕裂

可能的原因:

\_ 网络线路速度不是 100Mbps: 确认网络传输速度是否为 100Mbps 及以上

预览时没有图像 

可能的原因:

\_ 开启触发模式, 但没有给触发信号: 给设备触发信号或关闭触发模式 、 m m发 **Nision** Datum WWW.Visiondatum.com

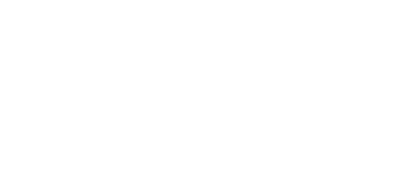

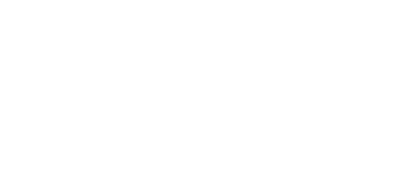

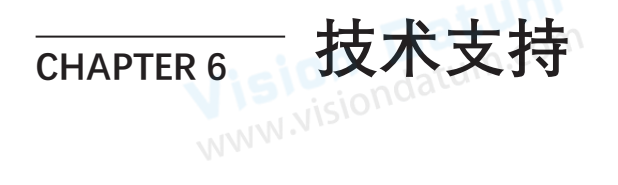

如果您需要关于相机的建议或者需要解决相机问题的帮助,建议您详细描述一下您的问题,并通过电子邮件 support@visiondatum.com 与我们联系,

如果您能填写下表并在联系我们的技术支持团队之前发送给我们,将会很有帮助。

| 相机型号:                                       | 相机序列号:                      |
|---------------------------------------------|-----------------------------|
| 问题描述:<br>の<br>の<br>の<br>datum<br>の<br>datum | tom                         |
| 如果可能,您觉得是什么原因?                              | Datum.com                   |
| 这个问题多久发生一次?                                 | WWW.Visiondata              |
| 问题有多严重?                                     |                             |
| 相机参数设置:                                     | 请将相机直接连接到 PC 上,并记录下发生问题时的参数 |
|                                             | WWW.Visiona                 |

#### 杭州微图视觉科技有限公司

浙江省杭州市西湖区西园九路 8 号 销售热线:0571-86888309 www.visiondatum.com

For Research Use Only ©2023 Hangzhou Vision Datum Technology Co., Ltd. All rights reserved. All trademarks are the property of Hangzhou Vision Datum Technology Co., Ltd.

Vision Datum www.visiondatum.com